### **SERVICE MODE**

#### **How to Enter Service Mode**

- a) With the machine turned OFF, turn the machine on.
- b) When "Press CONFIRM for Service Mode" appears on the screen press the CONFIRM key.
- c) The screen says "Machine In Service Mode".

### CYBERSECURITY

Functional board software version 2.82 or greater has Cybersecurity protection. In order to enter Service Mode, log in credentials are required. The following sections will outline the details regarding the credentials and how to manage them.

### **Cybersecurity Access into Service Mode**

- Who can access:
  - $\circ$  There are two (2) types of user access to service mode after authentication:
    - 1. Administrator (Clinic)
    - 2. Service User (Clinic)

| User                      | Allowed Access                                                                                                    |
|---------------------------|----------------------------------------------------------------------------------------------------|
| Administrator<br>(Clinic) | <ul> <li>Add Users</li> <li>Delete Users</li> <li>Reset Password</li> <li>Set Administrator Credentials – Change Administrator Username &amp; password</li> <li>Access existing Service mode functionality</li> </ul> |
| Service User<br>(Clinic)  | Access existing Service mode functionality                                                                                                    |

#### Administrator - Login

- How to login ?
  - Login first time with below credentials:
    - User Name 'admin'
    - Password admin

| User Authentication                                               |  |  |  |  |  |  |  |
|-------------------------------------------------------------------|--|--|--|--|--|--|--|
| Enter User Name:                                                  |  |  |  |  |  |  |  |
| Enter Password:                                                   |  |  |  |  |  |  |  |
| Login                                                             |  |  |  |  |  |  |  |
| Please enter 'admin' and 'admin' to set up administrator account. |  |  |  |  |  |  |  |

| Chai | nge Administrator Credentials                                                                                                    |
|------|----------------------------------------------------------------------------------------------------|
|      | Change Admin Name if desired:<br>The User Name must have between 3 and 16 alphanumeric characters<br>The first character must be a letter.                                              |
|      | admin1                                                                                                    |
|      | Enter Password:<br>The password must include at least one upper case, one lower case, a number,<br>exactly one special character (!, @, #, \$, %) and between 6 and 16 characters long. |
|      | Confirm Password:                                                                                                    |
|      | Login                                                                                                    |

| Manage User         |                         |                                   |                  |                          |                |                      |                    |
|---------------------|-------------------------|-----------------------------------|------------------|--------------------------|----------------|----------------------|--------------------|
| Add User            |                         |                                   |                  | с                        | urrent Service | Users:               |                    |
| Delete User         | Inactivi                | ty Logout Ti<br>20 <sub>min</sub> | mer              |                          |                |                      |                    |
| Reset<br>Password   |                         |                                   |                  |                          |                |                      |                    |
| Admin<br>Credential |                         |                                   |                  |                          |                |                      |                    |
|                     |                         |                                   |                  |                          |                |                      |                    |
| Set Time<br>& Date  | Voltage<br>Detection    | Art Pump<br>Rate                  | Ven Pump<br>Rate | Crit-Line<br>Calibration | Scheduler      | Manage<br>User       | Security<br>Log    |
| Options             | Calibrate<br>Hydraulics | Calibrate<br>Sensors              | Maint            | Test BP<br>Module        | Diagnostics    | Fill for<br>Shipping | Update<br>Software |

Press Maint. Screen Button & then Manage User button

For subsequent logins, use your username & password.

### Administrator – Service User Management

• How to manage Service User Accounts

| Add Service User                                                                                                    |                                                                |                      |                  |                          |             |                      |                    |  |
|----------------------------------------------------------------------------------------------------|----------------------------------------------------------------|----------------------|------------------|--------------------------|-------------|----------------------|--------------------|--|
| Add User       The user will be asked to change password upon first time login         Enter User Name:       The User Name must have between 3 and 16 alph anumeric characters.         Delete User       The first character must be a letter. |                                                                |                      |                  |                          |             |                      |                    |  |
| Reset<br>Password<br>Admin<br>Credentials                                                                                                    | Reset     Enter Password:       Password     Confirm Password: |                      |                  |                          |             |                      |                    |  |
|                                                                                                    |                                                                |                      |                  |                          |             |                      |                    |  |
| Set Time<br>& Date                                                                                                    | Voltage<br>Detection                                           | Art Pump<br>Rate     | Ven Pump<br>Rate | Crit-Line<br>Calibration | Scheduler   | Manage<br>User       | Security<br>Log    |  |
| Options                                                                                                    | Calibrate<br>Hydraulics                                        | Calibrate<br>Sensors | Maint.           | BP<br>Module             | Diagnostics | Fill for<br>Shipping | Update<br>Software |  |

| Delete Service User                                      |                                                                                    |  |  |  |  |  |  |
|----------------------------------------------------------|------------------------------------------------------------------------------------|--|--|--|--|--|--|
| Add User                                                 | Choose<br>User awang                                                               |  |  |  |  |  |  |
| Delete User<br>Reset<br>Password<br>Admin<br>Credentials | Delete                                                                             |  |  |  |  |  |  |
| Set Time Volta<br>& Date Detec                           | ge Art Pump Ven Pump Crit-Line Scheduler Manage Security Log                       |  |  |  |  |  |  |
| Options Calib<br>Hydra                                   | ate Calibrate Maint. Test BP Diagnostics Fill for Update Sensors Shipping Software |  |  |  |  |  |  |

| Reset Service User Password |                                        |                      |                  |                          |                  |                      |                    |  |
|-----------------------------|----------------------------------------|----------------------|------------------|--------------------------|------------------|----------------------|--------------------|--|
| Add User                    | Choose                                 | awa                  | ang              |                          | ]                |                      |                    |  |
| Delete User                 |                                        | Ente                 | r Password:      |                          | 1                |                      |                    |  |
| Reset<br>Password           | awang<br>set<br>word Confirm Password: |                      |                  | J                        |                  |                      |                    |  |
| Admin<br>Credentials        |                                        | awa                  | set              |                          |                  |                      | Logout             |  |
|                             | The use                                | er will be ask       | ed to change p   | bassword upon            | first time login |                      |                    |  |
| Set Time<br>& Date          | Voltage<br>Detection                   | Art Pump<br>Rate     | Ven Pump<br>Rate | Crit-Line<br>Calibration | Scheduler        | Manage<br>User       | Security<br>Log    |  |
| Options                     | Calibrate<br>Hydraulics                | Calibrate<br>Sensors | Maint.           | Test BP<br>Module        | Diagnostics      | Fill for<br>Shipping | Update<br>Software |  |

• How to change administrator Credentials

| Set Administrator Credentials |                                                                                                    |                                                                        |                                                                     |                                       |                                    |                          |  |  |
|-------------------------------|----------------------------------------------------------------------------------------------------|------------------------------------------------------------------------|---------------------------------------------------------------------|---------------------------------------|------------------------------------|--------------------------|--|--|
| Add User                      | dd User Change Admin Name if desired:<br>The User Name must have between 3 and 16 alphanumeric characters.<br>The first character must be a letter. |                                                                        |                                                                     |                                       |                                    |                          |  |  |
| Delete User                   |                                                                                                    | awang1                                                                 |                                                                     |                                       |                                    |                          |  |  |
| Reset<br>Password             | Change                                                                                                    | Enter Pass<br>The password must<br>exactly one special of<br>Confirm P | sword:<br>include at least on<br>character (!, @, #, \$<br>assword: | e upper case, on<br>\$, %) and betwee | e lower case, a<br>en 6 and 16 cha | number,<br>racters long. |  |  |
| Set Time<br>& Date            | Voltage Art<br>Detection F                                                                                                    | Pump<br>Rate Ven Pump<br>Rate                                          | Crit-Line<br>Calibration                                            | Scheduler                             | Manage<br>User                     | Security<br>Log          |  |  |
| Options                       | Calibrate<br>Hydraulics Se                                                                                                    | librate<br>Insors Maint.                                               | BP<br>Module                                                        | Diagnostics                           | Fill for<br>Shipping               | Update<br>Software       |  |  |

### Administrator – Retrieve Account

- What if the admin forgets password or leaves?
  - 1. Call Technical Services to get the Recovery Code
  - 2. Enter provide code in 'Enter Recovery Code' field

|             | User Authentication                                     |
|-------------|---------------------------------------------------------|
|             | Enter User Name:                                        |
|             | Enter Password:                                         |
|             | Login                                                   |
| Please ente | er 'admin' and 'admin' to set up administrator account. |
| Please ente | Enter Password:                                         |

| Recover Administrator Account                                             |
|---------------------------------------------------------------------------|
| Use 82369048 as pin # to receive Recovery Code<br>from Technical Service. |
| Enter Recovery Code:                                                      |
|                                                                           |
| Submit                                                                    |
|                                                                           |
|                                                                           |
|                                                                           |

| Ch | ange Administrator Credentials                                                                                                    |
|----|----------------------------------------------------------------------------------------------------|
|    | <b>Change Admin Name if desired:</b><br>The User Name must have between 3 and 16 alphanumeric characters<br>The first character must be a letter.                 |
|    | admin1                                                                                                    |
|    | Enter Password:                                                                                                    |
|    | The password must include at least one upper case, one lower case, a number, exactly one special character (!, @, #, \$, %) and between 6 and 16 characters long. |
|    | Confirm Password:                                                                                                    |
|    |                                                                                                    |
|    | Login                                                                                                    |

| Manage User                                 |                         |                      |                  |                          |                     |                      |                    |  |
|---------------------------------------------|-------------------------|----------------------|------------------|--------------------------|---------------------|----------------------|--------------------|--|
| Add                                         | 1                       |                      |                  |                          | Current Servic      | e Users:             |                    |  |
| User<br>Delete<br>User<br>Reset<br>Password |                         |                      |                  |                          | mao<br>awn<br>satya |                      |                    |  |
| Admin.<br>Credential                        | s                       |                      |                  |                          |                     |                      |                    |  |
| Set Time<br>& Date                          | Voltage<br>Detection    | Art Pump<br>Rate     | Ven Pump<br>Rate | Crit-Line<br>Calibration | Scheduler           | Security<br>Log      | Manage<br>User     |  |
| Options                                     | Calibrate<br>Hydraulics | Calibrate<br>Sensors | Maint.           | BP<br>Module             | Diagnostics         | Fill for<br>Shipping | Update<br>Software |  |

### <u>Service User – Login</u>

- How do I login ?
  - First Time or after password reset by administrator

| User Authentication |                                                    |  |  |  |  |
|---------------------|----------------------------------------------------|--|--|--|--|
| En                  | iter User Name:                                    |  |  |  |  |
|                     |                                                    |  |  |  |  |
| En                  | nter Password:                                     |  |  |  |  |
| L                   | .ogin Recover<br>Admin.                            |  |  |  |  |
| Please enter 'ad    | dmin' and 'admin' to set up administrator account. |  |  |  |  |

| Change Pass                                                                              | sword                                                                        |
|------------------------------------------------------------------------------------------|------------------------------------------------------------------------------|
| Enter Password:                                                                          |                                                                              |
| awang1                                                                                   |                                                                              |
| Enter New Password:                                                                      |                                                                              |
| The password must include at least one up exactly one special character (1, @, #, \$, %) | per case, one lower case, a number,<br>and between 6 and 16 characters long. |
|                                                                                          |                                                                              |
| Confirm Password:                                                                        |                                                                              |
|                                                                                          |                                                                              |
| Login                                                                                    |                                                                              |
|                                                                                          |                                                                              |
| Login                                                                                    |                                                                              |

|         | Sel                     | ect a                | Ser        | vice              | Progra      | am                   |                    |
|---------|-------------------------|----------------------|------------|-------------------|-------------|----------------------|--------------------|
|         |                         |                      |            |                   |             |                      |                    |
| Pres    | s [New Tx]              | to calibrate         | touch scre | en.               |             |                      |                    |
|         |                         |                      |            |                   |             |                      |                    |
|         |                         |                      |            |                   |             |                      |                    |
|         |                         |                      |            |                   |             |                      |                    |
|         |                         |                      |            |                   |             |                      |                    |
|         |                         |                      |            |                   |             |                      |                    |
| Options | Calibrate<br>Hydraulics | Calibrate<br>Sensors | Maint.     | Test BP<br>Module | Diagnostics | Fill for<br>Shipping | Update<br>Software |

For subsequent logins, use your username & password.

# <u>Service User – Incorrect Password</u>

• What happens if I enter wrong User Name or Password?

| User Authentication                            |  |  |  |  |
|------------------------------------------------|--|--|--|--|
| Enter User Name:                               |  |  |  |  |
| Enter Password:                                |  |  |  |  |
| Login Recover<br>Admin.                        |  |  |  |  |
| Invalid Username / Password, Please try again. |  |  |  |  |